### **Quick Guide: Signing Up for a Volunteer Shift**

Step 1: Log in to your Volgistics account. Your homepage should appear and look like the one below.

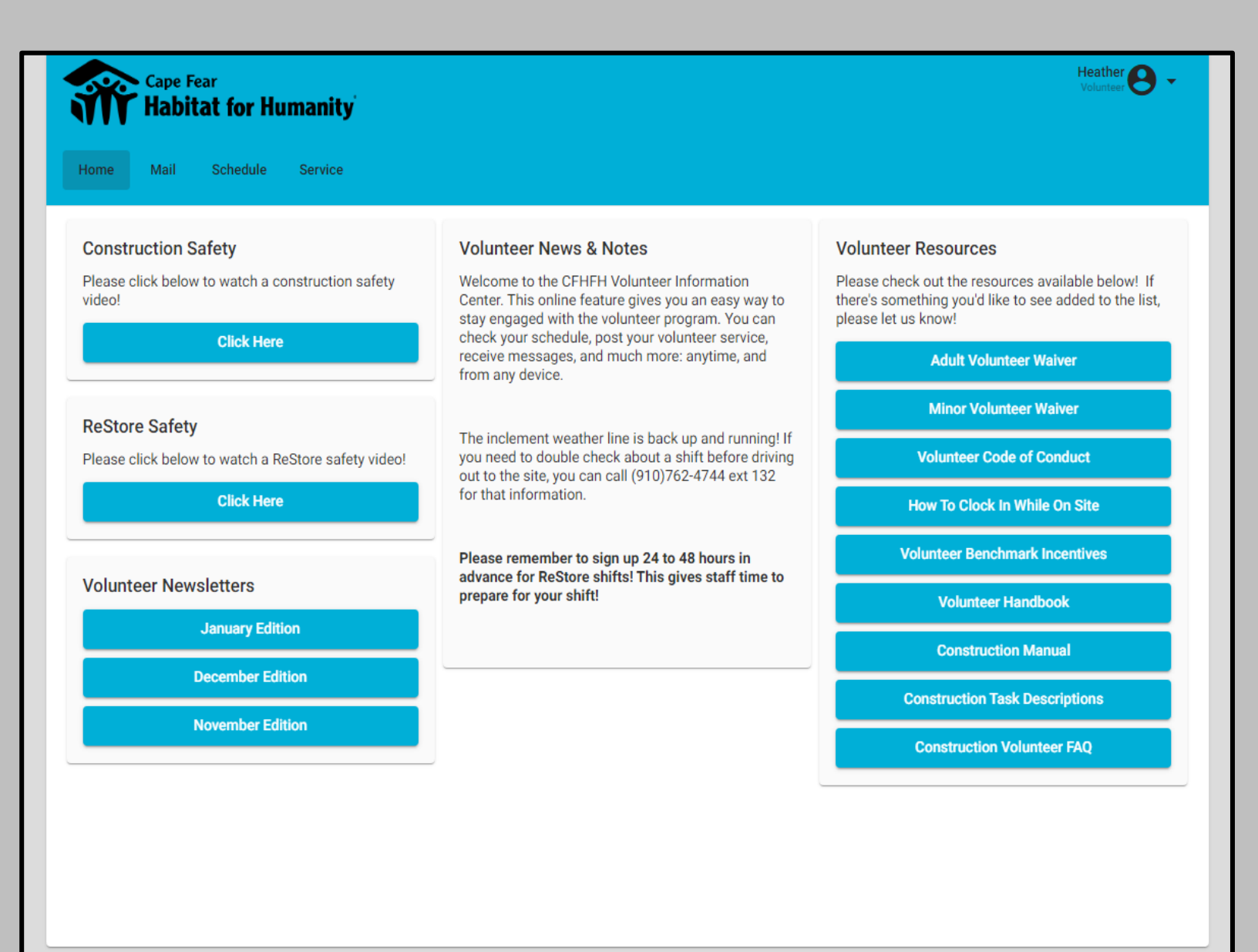

VicNet by volgistics

#### Step 2: Click on the My Schedule tab at the top of the page.

| Cape Fear<br>Habitat      | for Humanity                                                                                                  |                 |             |                  |               | Heather O - |
|---------------------------|----------------------------------------------------------------------------------------------------|-----------------|-------------|------------------|---------------|-------------|
| Home Mail So              | chedule Service                                                                                               |                 |             |                  |               |             |
| Use the next and previous | Jse the next and previous from to move to a different date range.       Today        February 2023     Filter |                 |             |                  |               |             |
| Sunday                    | Monday                                                                                                    | Tuesday         | Wednesday   | Thursday         | Friday        | Saturday    |
|                           |                                                                                                    |                 | 1           | 2                | 4 Openings    | 7 Openings  |
| 5                         | 7 Openings                                                                                                    | 7<br>8 Openings | 9 Openings  | 9<br>8 Openings  | 10 7 Openings | 7 Openings  |
| 12                        | 7 Openings                                                                                                    | 7 Openings      | 9 Openings  | 16<br>8 Openings | 8 Openings    | 9 Openings  |
| 19                        | 20<br>8 Openings                                                                                              | 8 Openings      | 12 Openings | 8 Openings       | 6 Openings    | 8 Openings  |
| 26                        | 27                                                                                                    | 28              | 1           | 2                | 3             | 4           |

# Step 3: Click on the date you're interested in to view the volunteer schedule for that day. (See the alternate calendar option on the last page)

| Today < >                       | 3                | Saturday, February 4, 2023                                         | Filter Day 🔻              |
|---------------------------------|------------------|--------------------------------------------------------------------|---------------------------|
| our Schedule                    | The address for  |                                                                    |                           |
| lo scheduled events             | the construction |                                                                    |                           |
|                                 | site is located  |                                                                    |                           |
| penings                         | here.            |                                                                    |                           |
|                                 |                  |                                                                    |                           |
| (§ 7:45am - 2:00pm              | 1008 N. 7th St   | treet - Veterans Build • Cape Fear Habitat for Humanity\Constructi | ion                       |
| 29 more needed                  | 🖹 Interior & E   | xterior Finishes                                                   | Schedule                  |
| () 9:00am - 1:00pm              | AM Shift • Ca    | ape Fear Habitat for Humanity\Monkey Junction Restore              |                           |
| 음 1 more needed                 | 🖹 Monkey Ju      | nction ReStore                                                     | For ReStore shifts, be    |
| 0.000                           |                  |                                                                    | sure to double check that |
| () 9:00am - 1:00pm AM Shift • 0 |                  | ape Fear Habitat for Humanity Downtown Restore                     | you have signed up for    |
|                                 |                  | Restore                                                            | the location you prefer!  |
| () 9:00am - 1:00pm              | AM Shift (Hon    | neowners) • Cape Fear Habitat for Humanity\Monkey Junction Res     | store                     |
| 名 1 more needed                 | 🖹 Monkey Ju      | nction ReStore                                                     | Conclude                  |
| () 1:00pm - 5:00pm              | PM Shift • Ca    | ape Fear Habitat for Humanity\Monkey Junction Restore              | Calester                  |
| ▲ 1 more needed                 | 🖹 Monkey Ju      | nction ReStore                                                     | Schedule                  |
| () 1:00pm - 5:00pm              | PM Shift • Ca    | ape Fear Habitat for Humanity\Downtown Restore                     | Sekedula                  |
| 음 1 more needed                 | Downtown         | ReStore                                                            | Schedule                  |
| () 1:00pm - 5:00pm              | PM Shift (Hon    | neowners) • Cape Fear Habitat for Humanity\Monkey Junction Res     | store                     |
| 2 1 more needed                 | 🔒 Monkey Ju      | nction ReStore                                                     | Schedule                  |

### You can click on the blue volunteer shift titles if you'd like more detailed information about the shift.

## Step 4: Select which shift you would like to sign up for by hitting the green "schedule me" icon.

| our Schedule                           |                                    |                           |                              |                  |          |
|----------------------------------------|------------------------------------|---------------------------|------------------------------|------------------|----------|
| lo scheduled events                    |                                    |                           |                              |                  |          |
| Openings                               |                                    |                           |                              |                  |          |
| () 7:45am - 2:00pm<br>& 15 more needed | Saturday Co                        | nstruction - TBD • Cape F | ear Habitat for Humanity\Con | struction        | Schedule |
| () 9:00am - 1:00pm                     | AM Shift                           |                           |                              |                  | Schedule |
| 온 3 more needed                        | Down1                              | Are you sure you war      | nt to schedule here?         |                  | Unedule  |
| () 9:00am - 1:00pm                     | AM Shift                           | 苗 Saturday, February 11   | , 2023                       | ction Restore    |          |
| 名 1 more needed                        | 🖹 Monke                            | () 7:45am - 2:00pm        | TPD . Cono Ecor Habitat for  |                  | Schedule |
| () 1:00pm - 5:00pm                     | PM Shift                           | Humanity\Construction     | TBD · Cape real Habitat for  |                  | _        |
| A 1 more needed                        | Monke                              | 2 15 more needed          |                              |                  | Schedule |
| (§ 1:00pm - 5:00pm                     | DM Shift                           | Cancel                    | Schedule Me                  |                  |          |
| 2 3 more needed                        | Downtow                            | n ReStore                 | -                            |                  | Schedule |
| (§ 1:00pm - 5:00pm                     | PM Shift (Ho                       | omeowners) · Cape Fear I  | Habitat for Humanity\Monkey  | Junction Restore | _        |
| 음 1 more needed                        | Monkey Junction ReStore            |                           |                              |                  |          |
| () 1:00pm - 5:00pm                     | PM Shift (Ho                       | omeowners) • Cape Fear I  | Habitat for Humanity\Ogden R | estore           | a hada   |
| 음 1 more needed                        | Ogden ReStore - Showroom Organizer |                           |                              |                  |          |

Step 5: Review the information and click "Schedule Me" to confirm.

Step 6: After completing your volunteer shift, you can enter your service hours using the "Service" tab. Enter the date of your shift, along with the time you began and ended your shift. Select the address (construction) or store location of your shift and click "Post".

| Cape Fear<br>Habitat for Humanity                           | eather 😝 👻     |
|-------------------------------------------------------------|----------------|
| Home Mail Schedule Service                                  |                |
| Post Service                                                |                |
| Date of Service * 2/1/2023                                  |                |
| Time<br>08:00 AM to 09:00 AM<br>1 hour                      |                |
| Assignment *  Select the location of your volunteer shift.  |                |
| Totals                                                      |                |
| Start Date: Sep 25, 2020<br>YTD Hours : 0<br>Total Hours: 0 |                |
| Service by Year No Service Found                            |                |
| VicNet by volgistics                                        | Privacy Policy |

#### Alternate Step: Filtering Calendar

You can filter which openings you see by department, job site, etc. Click the "filter" button, pick the option you'd like and select "apply".

| Cape Fear<br>Habitat for I | Humanity             |                                                                                       |                  | Heather 🕑 👻         |
|----------------------------|----------------------|---------------------------------------------------------------------------------------|------------------|---------------------|
| Home Mail Schedule         | Service              | te range                                                                              |                  |                     |
| Today < >                  |                      | Filter Schedule                                                                       | •                | Filter Month -      |
| Sunday                     | Monday               | Change what you see on the schedule to tailor it to your liking.                      | Friday           | Saturday            |
|                            | 30                   | Assignments<br>All selected Expand All                                                | 2<br>4 Openings  | 4<br>7 Openings     |
| 5<br>7 Ope                 | nings 8 Open         | <ul> <li>Construction</li> <li>Home Repair Program</li> <li>Deconstruction</li> </ul> | 9<br>7 Openings  | 10 11               |
| 12<br>7.0pe                | nings 7 Open         | Sponsor Builds     Monkey Junction Restore  Apply Reset Close                         | 16<br>8 Openings | 17 18<br>9 Openings |
| 19<br>8 Ope                | 20<br>nings (8 Openi | ngs 12 Openings 8 Openings                                                            | 23<br>6 Openings | 24 25               |
| 26                         | 27                   | 28                                                                                    |                  |                     |